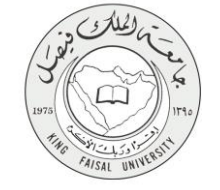

دليل استخدام خدمة

طلب إعادة قيد للفصل الدراسي

VERSION 2.0 NOVEMBER 7, 2016

صفحة رقم 1 من 14

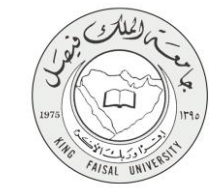

| طلب إعادة قيد للفصل الدراسي                                | اسم الخدمة                          |
|------------------------------------------------------------|-------------------------------------|
| AC092-179                                                  | رقم الخدمة                          |
| حكومة - أفراد G-C                                          | نوع الخدمة                          |
| الطلبة                                                     | الجهة المستفيدة                     |
| عمادة القبول والتسجيل                                      | الجهة المقدمة للخدمة                |
| إجرائية                                                    | مستوى نضج الخدمة الحالي             |
| من خلال البوابة الالكترونية                                | قنوات تقديم الخدمة                  |
| https://banner.kfu.edu.sa:7710/PROD_ar/twbkwbis.P_WWWLogin | رابط مباشرعلى الخدمة                |
| 0125907075                                                 | هاتف مباشر للتواصل مع الجهة المقدمة |
| 013363/0/3                                                 | للخدمة                              |
| banner@kfu.edu.sa                                          | بريد إلكتروني للدعم الفني           |

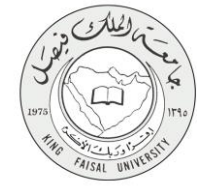

## جدول المتويات

| ۳                                            | جدول المحتويات |
|----------------------------------------------|----------------|
| الخدمة في سطور٤                              | -1             |
| نموذج طلب الخدمة                             | -۲             |
| <b>طريقة الدخول على النظام</b> (Inputs)      | -٣             |
| الخطوات المتبعة للحصول على الخدمة            | -£             |
| شروط ومتطلبات الحصول على الخدمة              | -0             |
| <b>مسار عمل الخدمة</b>                       | -1             |
| <b>عرض البيانات النهائية للخدمة</b> (Output) | -¥             |

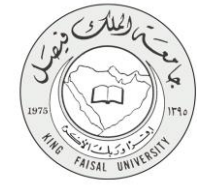

# ١- الخدمة في سطور

تمكن هذه الخدمة الطالب المنقطع من الدراسة من إعادة وضعة الأكاديمي واستكمال الدراسة الجامعية.

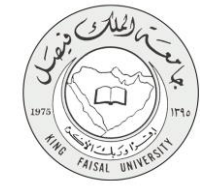

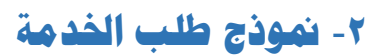

| ( CA2) •      |                                                                                                    |
|---------------|----------------------------------------------------------------------------------------------------|
|               | نصفح                                                                                                    |
| ▲ لند در استه | ♦ السلومك الشخصية : الطلب الممانات الأكثرونية                                                                                                    |
|               | أنشاء معاملة ألكترونية                                                                                                    |
|               | السنندة > أشتاه ستعقلة أكفرونيية                                                                                                    |
|               | طلب إعادة قيد للقصل الدراسي                                                                                                    |
|               | الشروط التزميد للمواقفة على الطلب :<br>1- إن مراقل مجلى القلبة على معالم علي حقيقت الصول براسية على طن القيم.<br>2- إن معاري الطلب العلقي أيمة الصول وليم العرب التي استردم الله مجلى الجمه بعامر القلبة على إعدة القيم إذا تحق في الطلب الأتي:<br>- إن أي يكون الطلب العلقي بهذي (100) التراحيات العربية.<br>- أن الريكون الطلب العربي على سيستردي.<br>3- لا يجوز إعداقيا الطلب الامرة (مادة. |
|               | همهم الألب<br>الأسبي الإراث الإنجابي                                                                                                    |
|               | التفصص: عدَّم الإجتماع والمدمة(لجماعية                                                                                                    |
|               | المقله الاراسية: قدل                                                                                                    |
|               | سب جندع من قراب.                                                                                                    |
|               | مىيە مەلىكە مەلىكە (ئىلە مەلىكە) (ئىلە مەلىكە ئىلەر مەلىكە ئىلەر مەلىكە ئىلەر مەلىكە ئىلەر مەلىكە ئەلىكە بىلەر<br>مەلىكە ئىلەر ئىلەر ئىلەر ئىلەر ئىلەر ئىلەر ئىلەر ئىلەر ئىلەر ئىلەر ئىلەر ئىلەر ئىلەر ئىلەر ئىلەر ئىلەر ئىلەر ئىل                                                                                                    |
|               | دت اشتراعة السمرية برتر لمها.<br>2016 فاركة Ellocian ندع اشتراعة السمرية برتر لمها.                                                                                                    |
| allusian      |                                                                                                    |

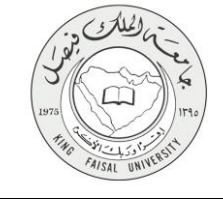

## ٣- طريقة الدخول على النظام (Inputs)

۱- ادخل على موقع جامعة الملك فيصل kfu.edu.sa

٢- اختر الخدمات

۳- البانر.

| EN O Q Internet Internet in the second second secon | - Silar                                                                                                    | EING FAISAL UNIVERSITY                                                                                                    |
|----------------------------------------------------------------------------------------------------|----------------------------------------------------------------------------------------------------|----------------------------------------------------------------------------------------------------|
|                                                                                                    | <ul> <li>المراكز العلمية والبحثية</li> <li>الخدمات</li> </ul>                                                                           | الكليات - العمادات - الإدارات                                                                                                    |
| نظم الرام المجتوى<br>الاستطلام العارل للمواطنين<br>المياة الولية للمعالمة فإلكترونية<br>الجمادة العالية المواطنين<br>المالة المجلس<br>المالة العالى والداري                                                                                                    | لشراهة الجامعة<br>حمولة الآذام الإفسية<br>حصل العالي الدولس القصوص<br>العامة العصلي<br>العامة العامة<br>العامة العامة العامة هولة الدوس | ، بوابة التعليم المطور التنسف.<br>انظر هذا الطوف الاكثروني<br>- إعادة تعيين الرجز السوف<br>- المحاصلات الدراية<br>- المحاصلات الدراية<br>- الطوم عبيم المطورات |
| ة الاحتفالات الكيني<br>المحتفالات الكيني                                                                                                    | ייארא אין אין אין אין אין אין אין אין אין אי                                                                                            | معادة شوون العالي ، معادم الأم يعام ٢٥ محيد                                                                                                    |

٤- الدخول للمنطقة الأمنة

|        | المعادلة المعادي المعادي المعادي المعادي المعادي المعادي المعادي المعادي المعادي المعادي المعادي المعادي المعادي | •                                                                                  |                                                                                                    |
|--------|----------------------------------------------------------------------------------------------------|------------------------------------------------------------------------------------|----------------------------------------------------------------------------------------------------|
|        | صحل العلم الإرضا والقبير.<br>النصل العلم الإرضاء الأكليسي<br>النالة التسمية.                                     | العميري المنطقة الإنسة<br>السمل العراق عالم عن المرض عالم عن                       |                                                                                                    |
|        | رکة ترتيس مثل فريمرج                                                                                             | ولومين<br>ويتافيرون تشريس نو نيز بن تعليد عربس صراب بن Ellectar به<br>وكلمة المرور | 1430 مر4 Elución من الم المراجع على المراجع على المراجع المراجع المراجع المراجع المراجع المراجع المراجع المراجع<br>المراجع المراجع المراجع المراجع المراجع المراجع المراجع المراجع المراجع المراجع المراجع المراجع المراجع المراجع<br>مسال (1993 من المراجع المسال المسال المسال من الم |
| دم<br> | كتىجىل دخول المىڭخ<br>بىرىنىيىنى<br>تەنبىرى<br>تەرىخ<br>تىرىنى                                                   |                                                                                    |                                                                                                    |
|        | فة الرهيس مثل البرسوع.                                                                                           | ولار وچې.<br>چ نک تدرو فرانگام رست او کتر بن تغالبت تتر هیس تمولمه بن Ellucian و ت | انه اشتراک (۱۹۵۵ مرکز Baydon) انه اشتراک (سویزاری) بهای<br>پخری ها اثر بیمو هر سفریت برک سویزاریکهای از<br>پوریز استفارها افرینیچ (۱۹ هر دیمو سر این                                                                                                    |

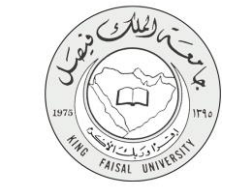

#### ٦- الخطوات المتبعة للحصول على الخدمة

الضغط على المعاملات الالكترونية

| <u>ه ادرج ( 6 مامد</u>                               |                                                                 |                                                                                                    |
|------------------------------------------------------|-----------------------------------------------------------------|----------------------------------------------------------------------------------------------------|
| (ל נוג מי והבוי                                      | في نظام معلومات الطلاب وأعضاء هيئة التدريس في جامعة الملك فيصل! | مرحيًا,                                                                                                    |
|                                                      | المسلحة (الكروية<br>1976-1976)<br>1976-1976 - ماليان            | البراية المسيرة<br>المراج الدون مدولة-رية<br>المراج الدون مدولة-رية<br>المراج الدون مدولة-رية<br>المراج الدون مدولة<br>المراج الدون المراج المراج<br>مراج المراج المراج المراج<br>المراج الدون المراج المراج<br>المراج الدون المراج المراج المراج<br>المراج المراج المراج المراج المراج المراج المراج المراج المراج المراج المراج المراج المراج المراج المراج المراج<br>المراج المراج المراج المراج المراج المراج المراج المراج المراج المراج المراج المراج المراج المراج المراج المراج<br>المراج المراج المراج<br>المراج المراج المراج المراج المراج المراج المراج المراج المراج المراج المراج المراج المراج المراج المراج المراح<br>المراج المراج المراج المراج المراج المراج المراج المراج المراج المراج المراج المراج المراج المراج المراج المراج المراج المراج المراج المراج المراج المراج المراج المراج المراج المراج المراج المراج المراح المراج المراج المراج المراج المراج المراج المراج المراج المراج المراج المراج المراج المراج المراج المراج المراح المراح المراح المراح المراح المراح المراح المراح المراح المراح المراح المراح المراح المراح المراح المراح المراح المراح المر<br>المراح المراح المراح المراح المراح المراح المراح المراح المراح المراح المراح المراح المراح ا |
|                                                      |                                                                 | لات الشراغة المعربة وترابطين Litucian أنتر الله المعربة وترابطين                                                                                                    |
| العرسمين تشول هي 60 نومير 2016 شر 42.22   عريف تنويع |                                                                 | RELEASE: 85.3                                                                                                    |

۲- الضغط على المعاملات الالكترونية

| ه تدرج ( ۵ ساعد                                     |                                                                                                    |
|-----------------------------------------------------|----------------------------------------------------------------------------------------------------|
| (رائد در س                                          | مرحبًا في نظام معلومات الطلاب وأعضاء هيئة التتريس في جامعة الملك فيصل!                                                         |
|                                                     | <ul> <li>ا العداء محمد الترينة</li> <li>العداء محمد الترينة</li> <li>العداء محمد الترين</li> <li>العداء محمد الترين</li> </ul> |
|                                                     | 40,000 (200)                                                                                                    |
|                                                     | انت الشرقة المسود بر نو الم                                                                                                    |
| الىر سىيل شعل خل تشام فى 2010 شە 2014 م - ميغا تعرق | RELEASC && 3                                                                                                    |
| ellucian                                            |                                                                                                    |

cal:9010/TEST ar/XWCKWFLO.P INIT 1

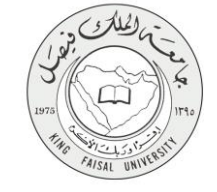

٣- الضغط على انشاء معاملة جديده

| ف التردي   € ساحه |                    |                                                                                      |
|-------------------|--------------------|--------------------------------------------------------------------------------------|
| ۵ لند د تنه       |                    | ♦♦ المطومات المنصوبة   الطالب                                                        |
|                   |                    | المعاملات الالكتر ونيه                                                               |
|                   |                    | السلمة > السامات الالكرونية > المعاملات الالكرونية )                                 |
|                   |                    |                                                                                      |
|                   | صندوق الوارد       |                                                                                      |
|                   | المعاملات الخاصه   |                                                                                      |
|                   | إنشاء معاملة جنيده |                                                                                      |
|                   |                    |                                                                                      |
|                   |                    |                                                                                      |
|                   |                    | € Ellucian نات تشرفة المحربة ريارينيا.<br>2016 فركة Ellucian نارية المحربة ريارينيا. |
| خريفة تمولع       |                    | 8.5.3: Jan9                                                                          |
|                   |                    |                                                                                      |
|                   |                    |                                                                                      |

٤- اختيار المعامله : طلب إعادة قيد للفصل الدراسي

|                 | نمين                                              |
|-----------------|---------------------------------------------------|
| الارتيان ما مسا | المعلومات الشخصية والطاقب المعاملات الالكترونية   |
|                 | أنشاء معاملة ألكترونية                            |
|                 | السندة > أنتناء معاملة ألكترونية                  |
|                 | أغتر المعانفة (عادة فيد للنسال الدراسي ▼          |
|                 | مواقق                                             |
|                 |                                                   |
|                 | © 2016 شرعة Ellucian ذت الشراعة السعودة ونوابعها. |
|                 |                                                   |

ادخال أسباب الانقطاع عن الدراسة و الضغط على انشاء معاملة جديده

FAISAL UNIVE

| ( ( ) ) ( ) ( ) ( ) ( ) ( ) ( ) ( ) ( )                                                                                                    | نصفح                                                                                                    |
|----------------------------------------------------------------------------------------------------|----------------------------------------------------------------------------------------------------|
| لىنىت تكرية                                                                                                    | ♦ المطرمك الشخصية   الطافية                                                                                                    |
| a.                                                                                                    | أنشاء معاملة ألكترون                                                                                                    |
|                                                                                                    | السنحة > أنشاء معاملة ألكترونية                                                                                                    |
| سې<br>نقله :                                                                                                    | طلب إعادة قيد للفصل الدر.<br>الشروط اللامه للموافقه على                                                                                                    |
| القيد أن حقة معني الثلاث الصول دراسية حل طل القير.<br>الصولا التعليم أو ألان بستلام مواقد ميذس الثلية على زعدة القيد إذا تحقق في الطاقب الآس:<br>2 إحار (14) من الارصاف الدراسية السيطة.<br>2 إحتارة).<br>والحقار | 1- أن يوافق مجلس الثلية على إعا<br>2- باز معنى على في الطالب الطالب (<br>بر أن يكون لد يجلز الطالب المطوى قيده<br>بر أن يكون لد الجاز الطالب على عن (<br>ش) يكون تططع الطالب على -<br>2- لا يهوز إعداد قي الطالب بإلام. |
|                                                                                                    | الكليم: الأداب                                                                                                    |
| الرهابية                                                                                                    | القسم: الدراساد                                                                                                    |
| ما و ولممالرهامه                                                                                                    | التفصص: علم الإم<br>الملغ الد استة: قداً :                                                                                                    |
|                                                                                                    | اسباب الانفطاع عن الدراسة:                                                                                                    |
|                                                                                                    | معينه قلطه والثار                                                                                                    |
| المسرية يرتر ليما.                                                                                                    | © 2016 شركة Ellucian ذت عشراط                                                                                                    |
| ellucian                                                                                                    |                                                                                                    |

٦- سوف يتم إنشاء المعاملة و إرسالها إلى عمادة القبول و التسجيل

| الله قريع   0 ساعد            |                                                                                           |
|-------------------------------|-------------------------------------------------------------------------------------------|
| $\alpha$ (interview) $\alpha$ | ♦ الملومات الشعمية   الطالب                                                               |
|                               | المعاملات الالكترونيه                                                                     |
|                               | المنابات الأكاروبة > العامان الأكاروبة > العامان الأكاروبة >                              |
|                               | 🐦 تو أشاء المغلثة يَنجاح برقم 549. تدراجمة التلتج برجاء التخول على صلحة المعادلات الخاصية |
|                               | صلدوق الوارد                                                                              |
|                               | التعابلات القاضا                                                                          |
|                               | يتشاهده دانتا                                                                             |
|                               |                                                                                           |
|                               | ت تنترغة تسيريدرو يوريغ.<br>2016 ت 2016 من تنترغة تسيريدرو يوريغ.                         |
| خريطة الدرقع                  | 8.5.3: junij                                                                              |

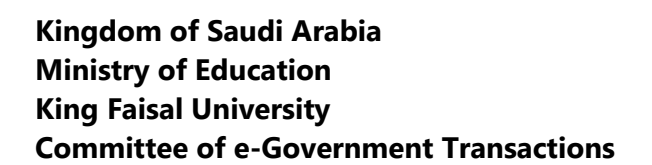

#### ٧- شروط ومتطلبات الحصول على الخدمة

- أن يو افق مجلس الكلية على إعادة القيد في حالة مضي ثلاث فصول در اسية على طي القيد.
- ٢- إذا مضى على طي قيد الطالب أربعة فصول دراسية وأكثر، يستلزم موافقة مجلس الجامعة بعد موافقة مجلس الكلية على إعادة القيد إذا تحقق في الطالب الآتي:

FAISAL UNI

- ألا يكون الطالب المطوي قيده مفصولا أكاديمياً.
- ب. أن يكون قد اجتاز الطالب بنجاح (٥٠%) من الوحدات الدر اسية المسجلة.
  - ت. ألا يقل معدله التراكمي عن (٢,٥) من (٥).
  - ث. أن يكون انقطاع الطالب على سبب مشروع.
    - ٣- لا يجوز إعادة قيد الطالب إلا مرة واحدة.

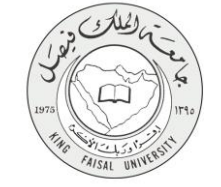

١- مسار عمل الخدمة

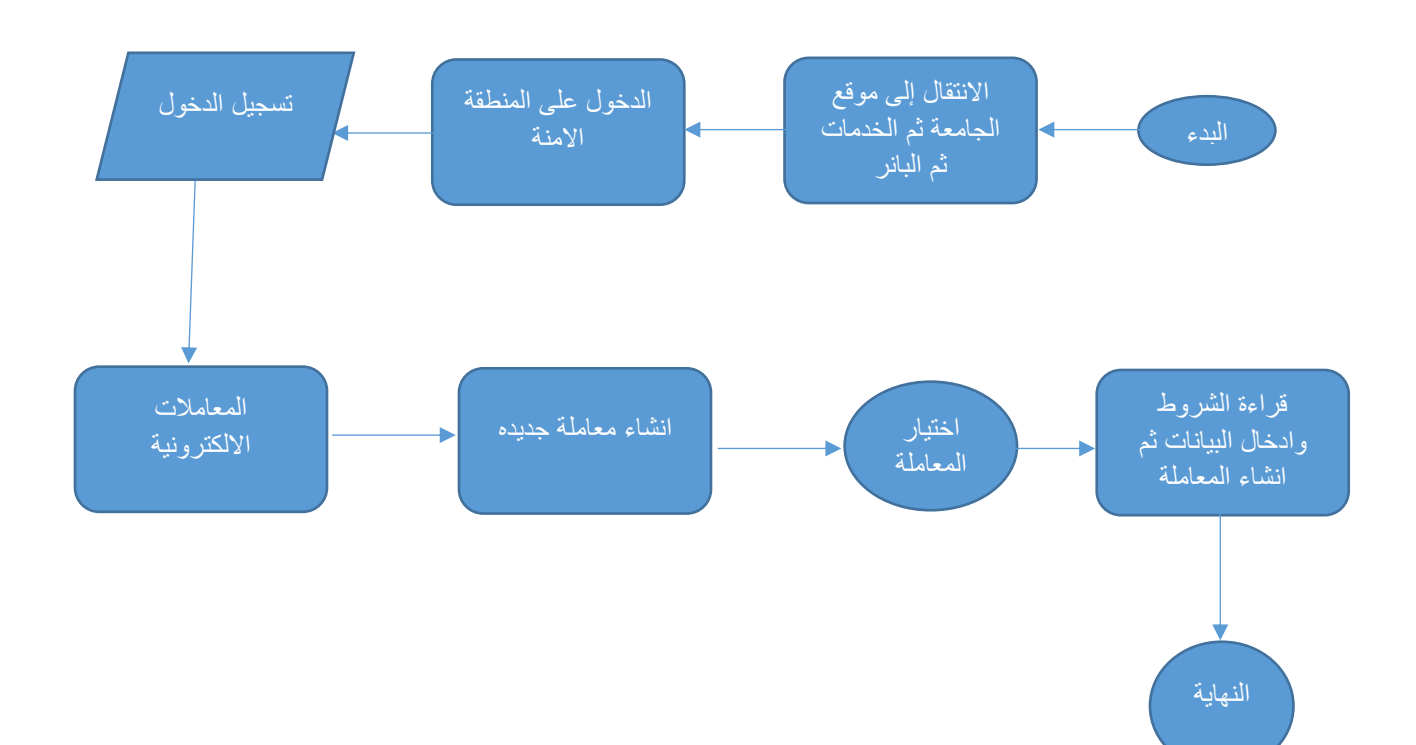

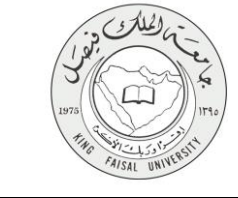

## Output) - عرض البيانات النهائية للخدمة (Output)

الدخول على صفحة المعاملات الخاصه واختيار المعاملة التي تم انشائها

| 8361aa 😧   ; | د فرزچ            |                              |                                  |                                     |                          |                       | تمنح                                               |
|--------------|-------------------|------------------------------|----------------------------------|-------------------------------------|--------------------------|-----------------------|----------------------------------------------------|
|              | Q أحت هذا المسلمة |                              |                                  |                                     |                          | لالكثر ونية           | > المطومات الشتمسية   الطالب   المعاملات ا         |
|              |                   |                              |                                  |                                     |                          |                       | معاملات الخاصه                                     |
|              |                   |                              |                                  |                                     |                          |                       | السفدة > المغامات الغامية                          |
|              |                   | ن آن ا                       | يْت المرقوضة 💿 معاملات قيد التلغ | الكل ، المعاملات المقبولة 🕞 المعاما | عرض المعاملات حسب الحالة |                       |                                                    |
|              | حالة المعاملة     | تاريخ الموافقة/الرفض التهانى | تاريخ الشاء المعاملة             | ية.                                 | تسوع المعام              |                       | رقم المعاملة                                       |
|              |                   |                              | 09-ئر ئەبر -16                   |                                     |                          | طلب اعادة فيد         | 549                                                |
|              | 3                 |                              | 09-توفنيز -16                    |                                     |                          | طلب اعادة قيد         | 548                                                |
|              | <b>S</b>          | 09-در فنبر -16               | 09-ئوڧىزر -16                    |                                     |                          | الاعتذار عن فصل دراسي | 546                                                |
|              | <b>O</b>          | 09-در فنيز -16               | 09-توفمبر -16                    |                                     |                          | دلجل فمسل دراسى       | 543                                                |
|              |                   |                              |                                  |                                     |                          |                       |                                                    |
|              |                   |                              |                                  |                                     |                          |                       | © 2016 شركة Ellucian ذات الشراعة المعدودة وتوابعها |
| خريطة الموق  |                   |                              |                                  |                                     |                          |                       | سار :8.5.3                                         |

۲- عرض بيانات المعامله

| 🔒 قبردج   😡 •             |           |                       |                      |                                |               |                                   | 10                   |
|---------------------------|-----------|-----------------------|----------------------|--------------------------------|---------------|-----------------------------------|----------------------|
|                           |           |                       |                      |                                |               |                                   |                      |
| <b>Q</b> أصف الاء المنقحة |           |                       |                      |                                | يېد           | بة   الطالب   المامانات الألكار و | المطومات الشغصيا     |
|                           |           |                       |                      |                                |               | 4                                 | ت المعاما            |
|                           |           |                       |                      |                                |               | ، السعامتة                        | المدمة > يبانان      |
|                           |           |                       |                      |                                |               |                                   |                      |
|                           |           |                       |                      |                                | 549           |                                   | قم المعاملة          |
|                           |           |                       |                      |                                | طلب اعادة فرد | <u>ـــة</u>                       | وع المعاما           |
|                           |           |                       |                      |                                |               | املة                              | ، بيانات المعا       |
|                           |           |                       |                      | الأداب                         |               |                                   | نيه                  |
|                           |           |                       |                      | الدراسات الإجتماعية            |               |                                   | -                    |
|                           |           |                       |                      | علم الاجتماع والخدمةالاجتماعية |               |                                   | حصص<br>بالد الد استد |
|                           |           |                       |                      | فعن<br>البتك مرضية             |               | در اسه                            | باب الانقطاع عن ال   |
|                           |           |                       |                      |                                |               | لة الموافقات على المعاملة         | مثابعة حرك           |
| تاريخ الحركة              | الملاحظات | منفذ الحركة من النظام | تم الاجراء من النظام | ملقة الحركة                    |               | نوع الحركة                        | رقم النسلسل          |
| 09-ئوغىبر -2016           |           |                       |                      | بطالب بن عبدالله حدادي         | مشاعل أب      | انتناه المعاملة                   | 1                    |
|                           |           |                       |                      | ان                             | و الل سليه    | لم يتم الغاذ الآجراء بحد          | 2                    |
|                           |           |                       |                      |                                |               | E ذات الشراكة المحودة وترابعها.   | 20' شرکة Ilucian     |
| شريط                      |           |                       |                      |                                |               |                                   | 8.5.3                |

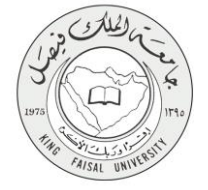

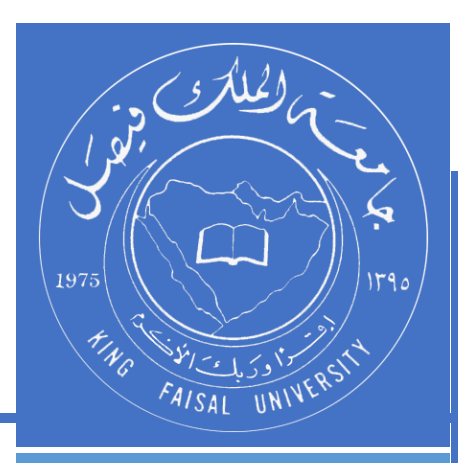

KINGDOM OF SAUDI ARABIA MINISTRY OF EDUCATION KING FAISAL UNIVERSITY

صفحة رقم 14 من 14